How to...Bilder komprimieren & Bilder beschneiden mit Gimp / *How to...Compress images & crop images with Gimp* 

Bitte für Web nicht mehr als 200, max. 300 KB hochladen. Sonst: langsamer Bildaufbau > schlechte User Experience > Genervte Nutzer > Sitzungsabbrüche > schlechtes Ranking in den Suchmaschinen. /

Please do not upload more than 200, max. 300 KB for web. Otherwise: slow image build-up > bad user experience > annoyed users > session aborts > bad ranking in search engines.

## Lösung: Bilder schneiden & komprimieren /

Solution: Crop & compress images

- 1. Vorbereitung: Gimp herunterladen / Preparation: download Gimp
- 2. Auswahl treffen, welcher Bildschnitt benötigt wird / Decide which image size is needed
  - Slider & Banner: 1100x440 px
  - Team: 400x400 px oder ähnlich großes Format / or similar large format
  - Bilder (Text-Bildmodul): z.B. 480x320 px oder ähnlich großes Format / or similar large format

Fallbeispiel: aus einem großen rechteckigen Bild soll ein quadratisches Portraitbild geschnitten werden. /

Case study: a square portrait image is to be cut from a rectangular image.

- 1. Gimp öffnen / Open Gimp
- 2. "Datei" > "Neu" > "Bildgröße" > OK
  - ca. 500 x 500 px (bei Quadraten) oder ein ähnlich großes Format / approx. 500 x 500 px (for squares) or a similarly large format
  - 150 Pixel/in

| Reference with the second second seco |                                      | ×   |
|----------------------------------------------------------------------------------------------------|--------------------------------------|-----|
| Vorlagen:                                                                                                    |                                      |     |
| Bildgröße                                                                                                    |                                      |     |
| Breite: 500                                                                                                    | :                                    |     |
| Höhe: 500                                                                                                    | : px ~                               |     |
| 0 💷 5<br>1                                                                                                    | 00 × 500 Pixel<br>50 PPI, RGB-Farben |     |
| - Erweiterte E                                                                                                    | instellungen                         |     |
| X-Auflösung:                                                                                                    | 150,000                              |     |
| Y-Auflösung:                                                                                                    | 150,000 🕻 🖌 Pixel/in 🗡               |     |
| Farbraum:                                                                                                    | RGB-Farben                           |     |
| Genauigkeit:                                                                                                    | 8-Bit-Ganzzahl                       |     |
| Gamma:                                                                                                    | Wahrgenommenes Gamma (sRGB)          |     |
| * Farben dieses Bildes verwalten                                                                                                    |                                      |     |
| Farbprofil:                                                                                                    | Internes RGB (GIMP built-in sRGB)    |     |
| Füllung:                                                                                                    | Hintergrundfarbe                     |     |
| Kommentar: Created with GIMP                                                                                                    |                                      |     |
|                                                                                                    |                                      |     |
| Hilfe                                                                                                    | Zurücksetzen OK Abbrech              | hen |

- 3. Foto mit der Maus in die Vorlage ziehen (alternativ über "Datei" > "Öffnen") / drag the photo with the mouse into the template (alternatively via "Datei" > "Öffnen")
- Rechtsklick auf Foto > "Ebene" > "Ebene skalieren" / right click on photo > "Ebene" > "Ebene skalieren"

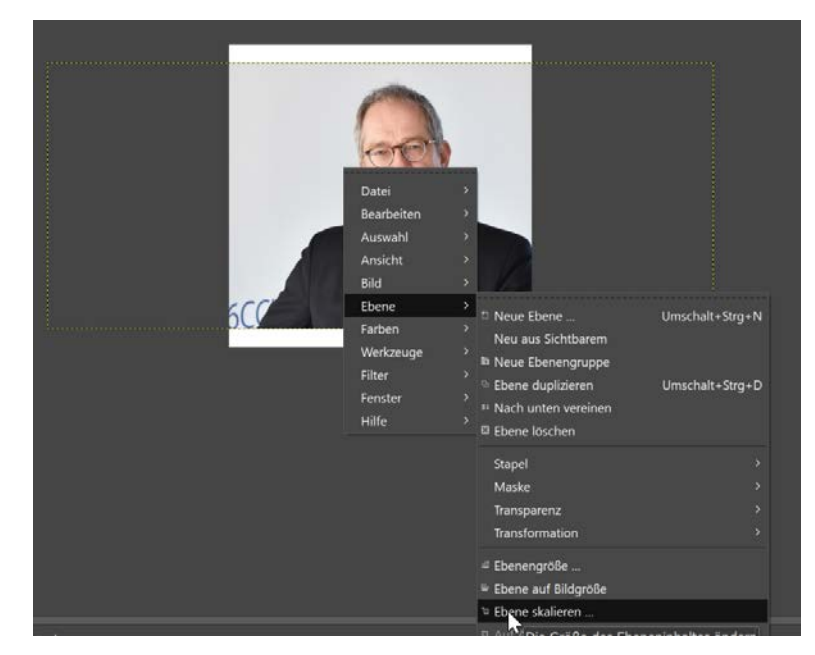

5. In diesem Fall die Größe anpassen, z.B. auf 550 px, > "Skalieren" > dann Bild mit Cursor-Tasten im Bildrahmen positionieren / in this case, adjust the size, e.g. to 550 px, > "Skalieren" > then position the image in the image frame with the cursor keys.

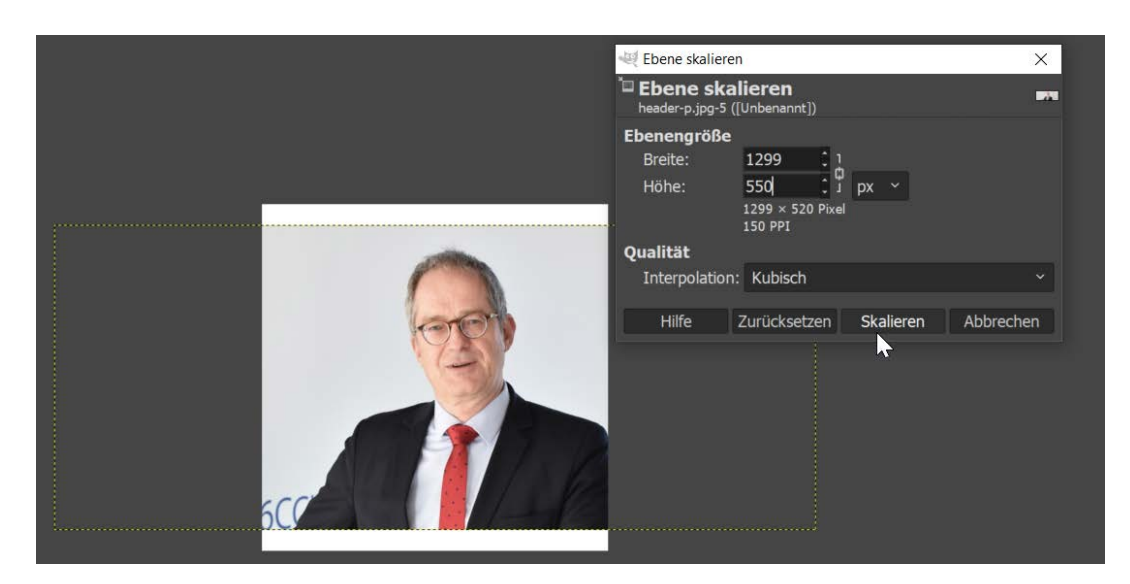

- 6. "Datei" > "Exportieren" > Dateinamen eingeben; Endung jpg oder png > ggf. noch Bildqualität auf 80-90 Prozent stellen. > "Exportieren" / "Datei" > "Exportieren" > enter file name; extension jpg or png > if necessary, set image quality to 80-90 percent. > "Exportieren"
- 7. Zum Schluss überprüfen Sie bitte noch die Größe Ihres Bildes (max. 300 KB). / finally, please check the size of your image (max. 300 KB).